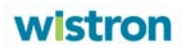

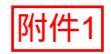

# 國立中央大學

## 學習管理系統(LMS)

### 如何填寫與提交問卷

Version 1.1

05/20/2014

#### 目 錄

| 1. | 如何登入 LMS  | 3 |
|----|-----------|---|
| 2. | 如何進入問卷    | 4 |
| 3. | 如何填寫與提交問卷 | 5 |

1. 如何登入 LMS

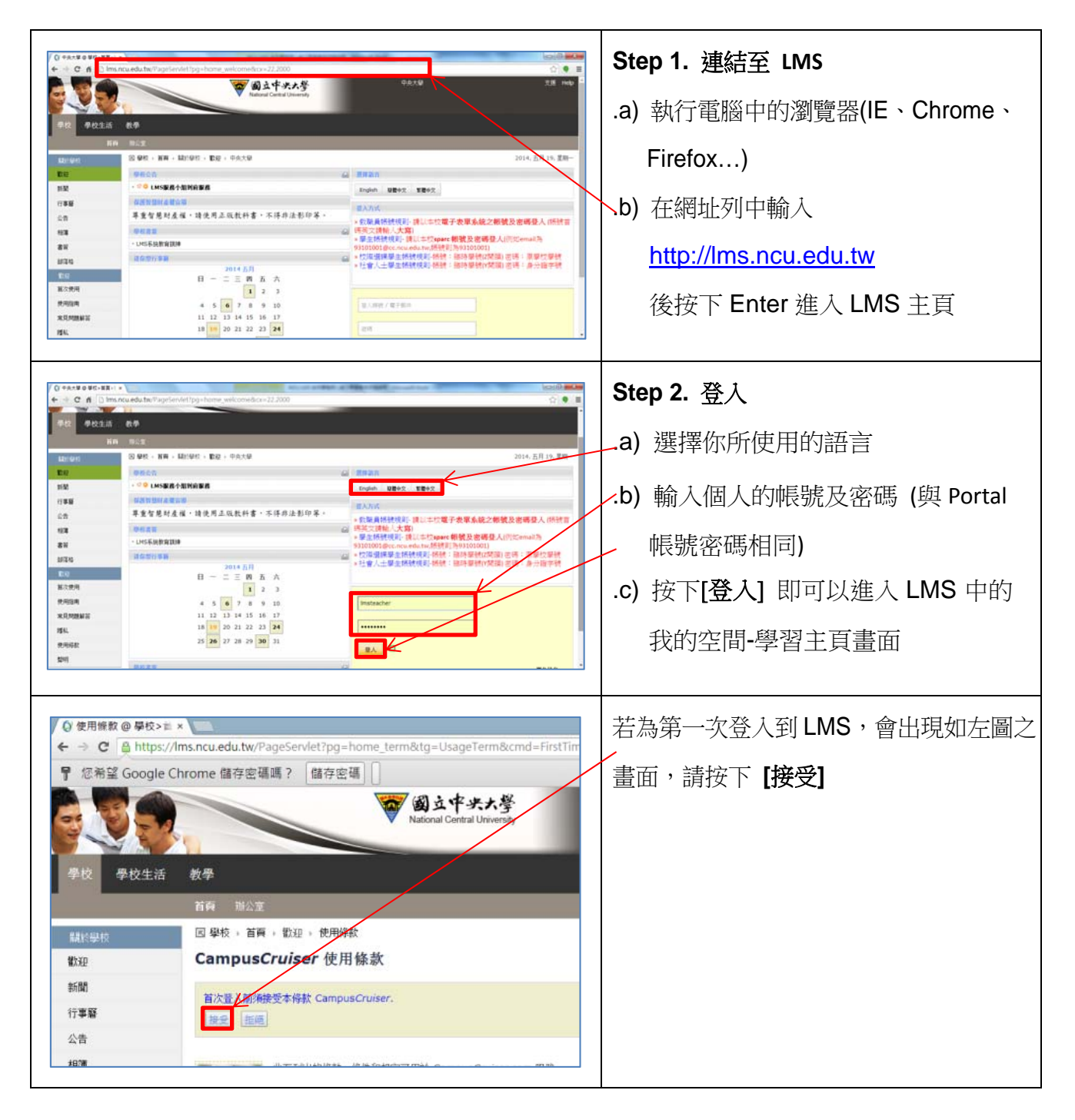

#### <註 1> LMS 支援的瀏覽器:

Microsoft Internet Explorer 8 或以上版本 Mozilla Firefox: 最新發佈的兩個版本: Apple Safari 5 或以上版本 Google Chrome (最新發佈的兩個版本)

<註 2> 為了可以正常的操作,請關閉瀏覽器封鎖彈出視窗的功能

2. 進入問卷

**如何進入問卷**: 問卷發放期間, 登入 LMS 帳號密碼, 進入 LSM 系統後, 即跳出提醒視窗, 請點選視窗內的問卷項目, 即可以進入問卷進行填寫與提交。

| R. M. R. & B. Million                                                                                                    |                                                     | avage a weavegor music                       | and the second second se |           |                 |
|----------------------------------------------------------------------------------------------------|-----------------------------------------------------|----------------------------------------------|----------------------------------------------------------------------------------------------------|-----------|-----------------|
| O https://lms.ncu.edu.tw/PageS                                                                                             | en/let?pg=my_cruiser&tg=MyC                         | ruiser&c, ク - 色 C X (0) @ 我的空間>學習主頁 x        |                                                                                                    |           | 6 🕁 😟           |
| 編案(E) 編輯(E) 极視(M) 我的最美(A) 3                                                                                                | 四月月月月月月月月月月月月月月月月月月月月月月月月月月月月月月月月月月月月月              |                                              |                                                                                                    |           |                 |
|                                                                                                    |                                                     | <b>國立中共大学</b><br>National Central University | 甲央大學   您好,Imst                                                                                                    | eacher 登出 | 支張 Help ↓       |
| 學校 學校生活 教學                                                                                                    | 我的空間 管理工具                                           | 【 操作手冊/教學影片                                  |                                                                                                    |           |                 |
| 學習主身 個人士員 抗国                                                                                                    | 用量 修改當構                                             |                                              |                                                                                                    |           |                 |
| 因 我的空間 。 學習主責                                                                                                    | 本次登入:2014, 五月 1 <sup>7</sup> ,                      | 學校調查                                         | IST .                                                                                                    |           | -               |
| 學習主有 🕓                                                                                                    |                                                     | - <u>搬查测试</u>                                |                                                                                                    |           | Ø 🔻             |
| 我的任務單 纪义 圣                                                                                                    | 我的系质                                                |                                              |                                                                                                    |           |                 |
| 任為軍::5<br><u> 主換</u><br>56 已提文 音戶開的任務軍<br>44 已提交 學生開的任務軍<br>11 已提文 Tracker_以將戶身份湯試<br>12 已提文 Tracker_以經理身份湯試<br>10 已提文 123 | • test<br>• Test88<br>• 123123123<br>• Messages (9) |                                              |                                                                                                    |           | [Mark All Read] |
| 個人工具 ロスメ                                                                                                    | TAH SHI BR                                          |                                              |                                                                                                    |           |                 |
| 到 我的行事曆                                                                                                    | ● 老師                                                |                                              |                                                                                                    |           | 1022 ¥          |
| 🝺 我的任務                                                                                                    |                                                     |                                              |                                                                                                    |           | 1022 -          |
| 🧾 我的通訊等                                                                                                    | - TEST-001-8 test-001                               |                                              |                                                                                                    |           | 1022 *          |

#### 3. 如何填寫與提交問卷

A. 進入問卷後,依照問卷題型填答題目,並依畫面指示按下 [繼續],即可進入到下一頁,或是按下 [返回]回到前一頁。

| 🖉 https://ms.ncu.edu.tw/survey?pg=survey8.cx=22.20008.eventid=2248.ak=hijiu/ijAwA/HwyAijR8Nzk4OD88MTQwM - Windows Internet Explorer |       |     |    |      |      |     |
|----------------------------------------------------------------------------------------------------|-------|-----|----|------|------|-----|
| Q <sup>+</sup> https://ms.ncu.edu.tw/survey/pg=survey8cx=22.2008&eventid=224&ak=MjuMJAwMHwyMjR8Nzk4OD88MTQwMDMzMjAyODQ1OQ==&loc=L   |       |     |    |      |      |     |
| 學習成效                                                                                                    |       |     |    |      | 8% 🗖 | 2/5 |
| • 1.<br>請依照您個人的狀況點選最適合您敘述的項目                                                                                                    |       |     |    |      |      | E   |
|                                                                                                    | 非常不同意 | 不同意 | 同意 | 非常同意 |      |     |
| 1. 從就讀科系的必修課可以學到該領域的專業知識                                                                                                    | 0     | 0   | 0  | ۲    |      |     |
| 2. 從就讀科系的選修課可以學到該領域的專業知識                                                                                                    | 0     | 0   | ۲  | 0    |      |     |
| 3.我可以將習得的專業知識運用於審務中                                                                                                    | 0     | Ô   | ۲  | 0    |      |     |
| 4. 經過這四年學習,我能將問題化繁為簡                                                                                                    | 0     | Ô   | ۲  | 0    |      |     |
| 5. 短過這四年學習,我能透過邏輯性的思考去解決問題                                                                                                    | 0     | ۲   | 0  | •    |      |     |
| 6.短過這四年學習,我可以結合新習得的知識與固有的短驗去解決問題                                                                                                    | 0     | ۲   | 0  | 0    |      |     |
| 7. 討論具爭議性的議題時,我可以保持理性的思考                                                                                                    | 0     | ۲   | 0  | 0    |      |     |
| 8.遇到問題時,我會嘗試去探究問題的來龍去脈                                                                                                    | 0     | 0   | 0  | 0    |      |     |
| 9.我會藉由自我省思的方式來評估自己的想法                                                                                                    | 0     | 0   | 0  | 0    |      |     |
| 10.我會嘗試用新的方法去解決固有經驗無法解決的問題                                                                                                    | 0     | 0   | 0  | A    |      | 繼續  |
| ~                                                                                                    |       |     |    |      |      |     |

B. 若有必答的問題沒有回答,在按下 [繼續] 時會跳出警告視窗,按下確定後,請依指示填寫漏填之問題。(未填答之題目,於題號前會出現虛線箭頭符號做提醒)

| 基本資料                                                                                                    | 25% 3/5                       |
|----------------------------------------------------------------------------------------------------|-------------------------------|
| <sup>2.</sup> 性別                                                                                                    |                               |
| ▲ 未回答之題目標示                                                                                                    |                               |
| 其他學習經驗(可被選):         如果選擇雙主或終輪修,請在其他選項填系所名稱         豐業定         豐業定         豐業         豐業         豐素         豐素         豐素         豐素         豐素         豐素         豐素         豐素         豐素         豐素         豐素         豐素         豐素         黃金         黃金 | 第五百萬元的內容範人著案・<br>連進<br>警告訊息視窗 |
| 返回                                                                                                    | 繼續 🔺                          |

C. 在問卷最後,回答完所有問題後,按下[提交]便完成問卷的填寫及提交的操作。

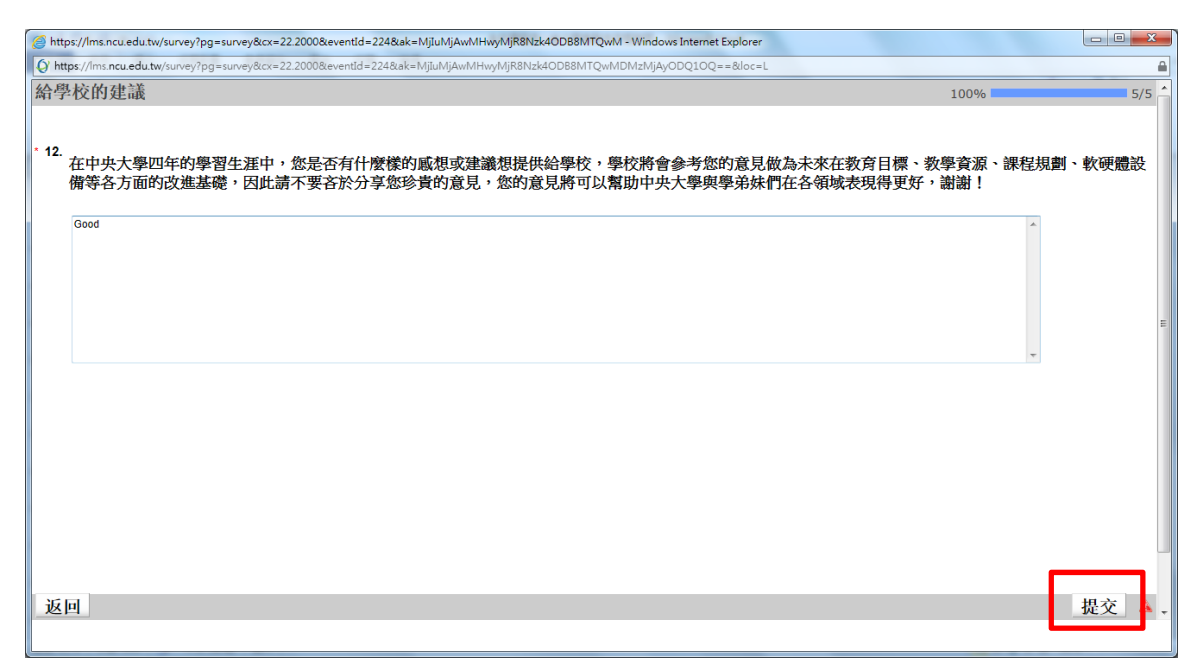